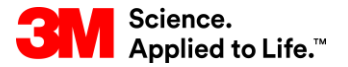

SAP-Schulung Source To Pay

## STP351: Zusammenarbeit bei Bestellungen in SNC

#### Externe Benutzerschulung

Version: 4.0 Letzte Aktualisierung: 19-Jun-2017

> 3M Business Transformation & Information Technology Progress set in motion >

Dieser Kurs erklärt, wie die Zusammenarbeit bei Bestellungen (Purchase Order, PO) in Supply Network Collaboration (SNC) Lieferanten von 3M nutzt.

Nach Abschluss dieses Kurses sind Sie zu Folgendem in der Lage:

- Die Zusammenarbeit bei Bestellungen und die Vorteile beschreiben.
- Melden Sie sich bei 3M Supplier Direct an, um auf das SNC-Portal zuzugreifen.
- Die Bestätigung einer Bestellung zeigen.
- Die Chargenverwaltung besprechen.
- Die Alert-Verwaltung besprechen.

# **Supply Network Collaboration**

Nach Abschluss dieses Moduls sind Sie zu Folgendem in der Lage:

- Erklären Sie, welcher Geschäftsprozess über SNC mit Ihrer Arbeit bei 3M integriert wird.
- Sich bei SNC anmelden.

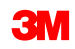

### **Einführung in Supply Network Collaboration**

3M hat SAP als ERP-System (Enterprise Resource Planning) implementiert, um durchgängige Prozesse zu unterstützen.

- Über die SAP-Software können Lieferanten besser eingebunden werden. Dank SAP können Geschäftsprozesse, Personen und Informationen in einer einzigen, globalen und nahtlos integrierten Plattform für standardisierte Geschäftsprozesse miteinander verknüpft werden.
- Im Rahmen dieser Implementierung wird SAP SNC (Supply Network Collaboration) von 3M Sourcing Operations als ein Tool genutzt, das die Kommunikation und Produktivität sowohl bei 3M als auch bei unseren wichtigsten Lieferanten verbessern soll.
- Sie können auf SNC über das 3M Supplier Direct-Portal zugreifen.

### Einführung in Supply Network Collaboration (Fortsetzung)

3M möchte mit dem Einsatz von SNC Folgendes erreichen:

- Den Austausch und die gemeinsame Nutzung von Daten mit unseren wichtigsten Lieferanten steigern.
- Wichtige Lieferanten sollen mehr Verantwortung übernehmen und proaktiv handeln, um als Geschäftspartner zu agieren.

SNC ist eine webbasierte Komponente aus der SAP Supply Chain Management-Suite, die sich durch Folgendes auszeichnet:

- Unterstützt die Zusammenarbeit zwischen Lieferanten und Kunden. 3M setzt SNC hauptsächlich bei Lieferanten ein, die keine operativen Transaktionen nutzen oder keine Daten elektronisch freigeben.
- Steigert die Prozesseffizienz. SNC hilft sowohl unseren Lieferanten als auch 3M, Kosten und Zeit einzusparen.

## **SNC-Übersicht**

SNC bietet eine webbasierte Plattform, über die interne und externe Geschäftspartner in Echtzeit miteinander zusammenarbeiten können.

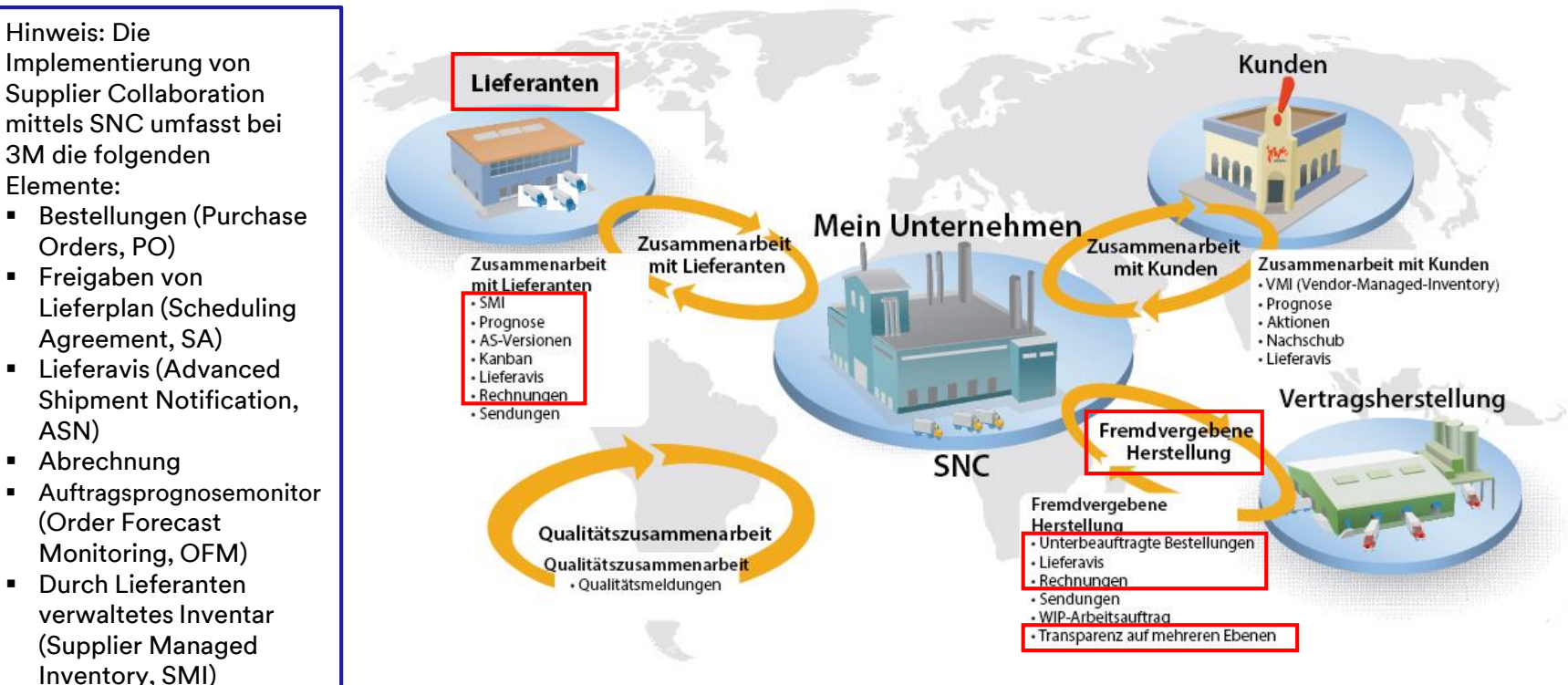

Kanban

ASN)

### **SNC-Strategien**

Lieferanten arbeiten mit 3M bei den folgenden Prozessen zusammen:

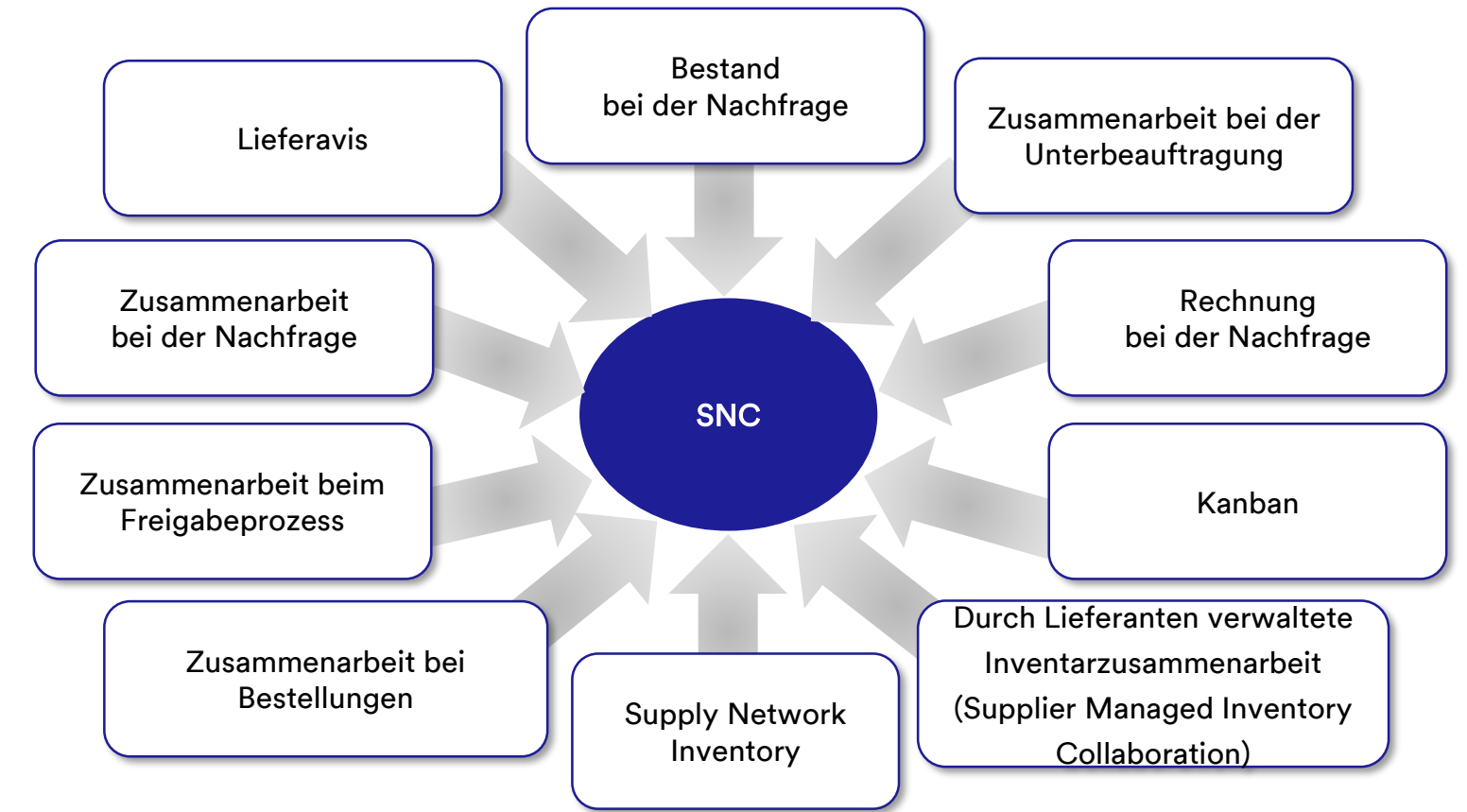

### SNC-Strategien (Fortsetzung)

Zusammenarbeit über SNC bei Bestellungen

- Hält 3M und Lieferanten über Ausführung und Lieferzeitplan von Bestellungen auf dem Laufenden.
- Erlaubt es Lieferanten, schnell und präzise auf Anforderungen zu reagieren.

Zusammenarbeit über SNC beim Freigabeprozess

- Ermöglicht eine genaue und verzögerungsfreie Ausführung zwischen 3M und unseren Lieferanten; der Lieferant wird mit aktuellen Informationen zu den folgenden Punkten versorgt:
  - Lieferpläne (Scheduling Agreements, SAs)
  - Lieferzeitpläne
  - Eingangsfortschrittszahlen
  - Ausnahmen

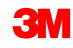

Zusammenarbeit über SNC bei der Nachfrage Über den OFM in SNC können 3M und Lieferanten in ihren Planungsdaten bei der Deckung der Nachfrage zusammenarbeiten.

- Die Daten werden in einem einzigen Fenster verglichen.
- Abweichungen zwischen den Plänen von 3M und dem Lieferanten werden in Form von absoluten Zahlen, prozentualen Angaben und farbigen Markierungen angezeigt.
- OFM stellt allen Beteiligten Alerts bereit, damit sie ihre Planungen und Lieferkapazitäten unverzüglich anpassen können, so dass es nicht zu Engpässen kommt.
- Lieferanten können 3M die Details einer Lieferung schon vor oder während des tatsächlichen Versands über SNC mitteilen.
- 3M erhält in Echtzeit Versandinformationen, Fahrzeugdetails, Transporter- und Kontaktdetails übermittelt.

Lieferavis

**3**M

Zusammenarbeit über SNC beim Bestand

- Ermöglicht die Einführung unterschiedlicher Bestandsmanagementstrategien, damit der Warenfluss von einem Lieferanten in den Fertigungsbereich reibungslos verläuft. Dazu gehören die Bereitstellung von externen Logistikanbietern (3<sup>rd</sup>-Party Logistics Provider, 3PL), die die Bestände vom Lieferanten speichert, sowie die Möglichkeit, die Lieferavisdaten für den Lieferanten an 3M zu senden.
- Die Zusammenarbeit beim Bestand bietet die folgenden Vorteile:
  - Schneller Nachschub von Vorräten
  - Hilfe beim Planen mehrerer Lieferungen über den Planungshorizont
  - Größere Transparenz bei der Nachfrage

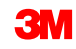

Zusammenarbeit bei der Unterbeauftragung Erlaubt 3M, Bestellungen für Subunternehmen in SAP freizugeben und diese per SNC an die Subunternehmen weiterzuleiten.

- Dieser Prozess:
  - Hält 3M und Subunternehmen über Ausführung und Lieferzeitplan von Bestellungen auf dem Laufenden.
  - Versetzt die Subunternehmen in die Lage, schnell und präzise auf Anforderungen reagieren zu können.

Supply Network Inventory

- SNI ergänzt die Zusammenarbeit bei der Unterbeauftragung.
- Hilft Kunden, Subunternehmen und Lieferanten der ersten Ebene und höher (Zulieferer von Lieferanten) sowie allen sonstigen Partnern, die Lagerbestände und die Nachfrage nach Produkten an ausgewählten Standorten in der Logistikkette zu überwachen.

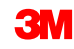

Zusammenarbeit bei Rechnungen Erlaubt einem Lieferanten die Erstellung von Rechnungen für Waren, die er an 3M geliefert hat.

Durch Lieferanten verwaltetes Inventar (Supplier Managed Inventory, SMI) Ein Prozess, der die Bruttoplanung und die Verwaltung der Ausführung durch die Lieferanten eines Unternehmens ermöglicht. Der Kunde (3M) muss nicht länger die MRP-Planung durchführen.

Kanban

Ermöglicht 3M-Lieferanten die Überprüfung von Bestellungen und Erstellung erweiterter Lieferavis.

Mithilfe von SNC können Lieferanten:

- Auf 3M-Bestellungen, Unterbeauftragungs-Bestellungen, Lieferpläne, Lieferzeitpläne und Freigabedaten zugreifen.
- Bestätigungen von Bestellungen, Bestätigungen von Lieferzeitplänen sowie Lieferavisdaten entweder online oder per Datei-Upload an 3M weiterleiten.
- Auf Planungs-, Nachfrage- und Prognosedaten von 3M zugreifen und diese herunterladen.
- Produktionsplandaten hochladen.
- Rechnungen erstellen und veröffentlichen sowie den Zahlungsstatus von Rechnungen anzeigen.

Rufen Sie den *3M Supplier Direct Global-Einstiegsbereich* auf, indem Sie in Ihrem Browser auf <u>3M.com/supplierdirect</u> gehen.

Wählen Sie unter *Ihren 3M Supplier Direct-Standort auswählen* (Select Your 3M Supplier Direct Location) Ihren **Standort** aus der Liste aus.

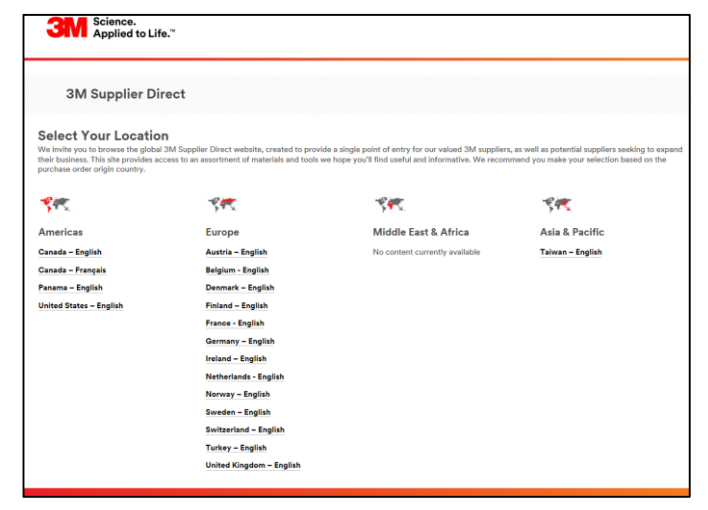

Klicken Sie auf der *3M Supplier Direct-Startseite* des ausgewählten Standorts auf **Bitte anmelden** (Please Sign In) (oder das **Personen-Symbol**) oben rechts auf der *Supplier Direct*-Website.

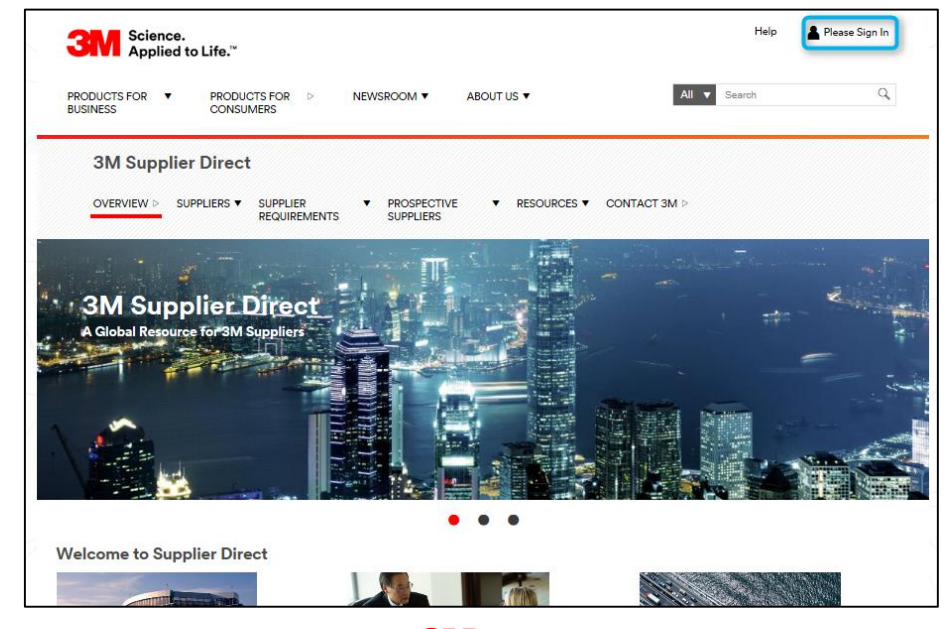

Geben Sie im *Enterprise Network-Anmeldefenster* Ihren **Benutzernamen** und Ihr **Passwort** ein und klicken Sie auf **Anmelden**.

| Science.<br>Applied to Life.™                                            | Worldwide                                                                |
|--------------------------------------------------------------------------|--------------------------------------------------------------------------|
| Enterprise Network Login <i>e</i>                                        | Don't Know Your Username?<br>Don't Know Your Password?                   |
| Password                                                                 | View Terms and Conditions View Extranet Access Agreement Change Password |
|                                                                          | REGISTER                                                                 |
|                                                                          |                                                                          |
| Egal Information 1 Privacy Policy<br>@3M 1095-2015. All rights reserved. |                                                                          |

Klicken Sie im Bereich *Quick Links* rechts auf der Seite auf den Link **3M ERP**, um auf SNC zuzugreifen.

Hinweis: Sie finden den Link *3M ERP* auch auf der Seite *Quelle zum Zahlen von Transaktionen* (Source To Pay Transactions) unter der Registerkarte *Lieferanten* (Suppliers).

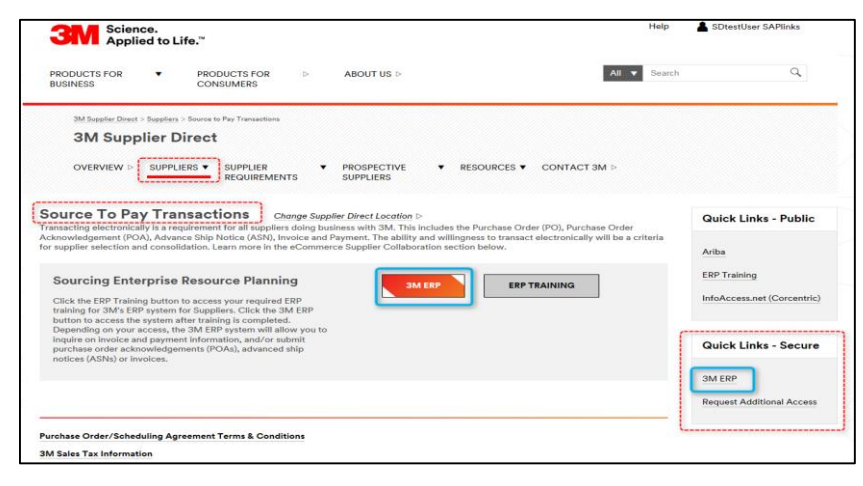

Das ERP-Portal wird in einem neuen Browserfenster geöffnet.

Unter der Registerkarte *Lieferant* (Supplier) und anschließend *Kommunikation im Lieferantennetzwerk* (Supplier Network Communication) wird die voreingestellte Seite *Alert Monitor* angezeigt.

| 3M                                                                                                    | Log off                      |
|----------------------------------------------------------------------------------------------------|------------------------------|
| 4 Back. Row and History Revoltes Resonable View                                                                                                    | Welcome: SupplierL sndlA0012 |
| Supplier User Management                                                                                                    |                              |
| Bupply Network Collaboration Help Training                                                                                                    |                              |
| Supplier > Supply Helmont Collaboration > Supply Helm ont Collaboration                                                                                                    | Full Screen Options *        |
| Alert Monitor Supply Network Collaboration - Business Partner:                                                                                                    |                              |
| Selection Store: * Rest + Go Obre Selection Set Nation                                                                                                    |                              |
| Braver       0       10       10       10       10       10       10       10       10       10       10       10       10       10       10       10       10       10       10       10       10       10       10       10       10       10       10       10       10       10       10       10       10       10       10       10       10       10       10       10       10       10       10       10       10       10       10       10       10       10       10       10       10       10       10       10       10       10       10       10       10       10       10       10       10       10       10       10       10       10       10       10       10       10       10       10       10       10       10       10       10       10       10       10       10       10       10       10       10       10       10       10       10       10       10       10       10       10       10       10       10       10       10       10       10       10       10       10       10       10       10 |                              |
| Statistical View Reset to Default                                                                                                    |                              |
| Graping Otheris 1: [Abet Type 💌 Graping Otheris 2: 💌 Graping Otheris 3: 💌 Display Aleris By: [Alert Proty 💌                                                                                                    |                              |

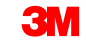

Die in diesem Modul behandelten Kernthemen:

- 3M stellt Lieferanten ein webbasiertes Tool namens SNC bereit.
- Greifen Sie auf SNC über das *3M Supplier Direct-Portal* zu.
- Lieferanten arbeiten mit 3M bei den folgenden Prozessen zusammen:
  - Zusammenarbeit bei Bestellungen
  - Zusammenarbeit beim Freigabeprozess
  - Zusammenarbeit bei der Nachfrage mithilfe von OFM
  - Lieferavis
  - Zusammenarbeit beim Bestand
  - Zusammenarbeit bei der Unterbeauftragung
  - Zusammenarbeit bei Rechnungen

# Lieferantenbestätigungen in SNC

Nach Abschluss dieses Moduls sind Sie zu Folgendem in der Lage:

- Den Prozess der Zusammenarbeit bei Bestellungen beschreiben.
- Auflisten, welche Rollen welchen Schritt bei der Zusammenarbeit bei Bestellungen durchführen.
- Details einer Bestellung anzeigen.
- Bestätigen Sie eine Bestellung mit Bestellungsarbeitsvorrat, Bestellungsüberblick, Bestellungseinzelheiten oder der Dateiübertragungsmethode.
- Die Unterschiede zwischen der Unterbeauftragung von Bestellungen und Standardbestellungen identifizieren.
- Komponenteninformationen ändern.
- Chargeninformationen zu einer Bestätigung hinzufügen.
- Bestellungsbelegpositionen auf zwei oder mehrere Bestätigungen aufteilen.
- Bestellaktivitäten auflisten, die einen Alert auslösen.

### Zusammenarbeit bei Bestellungen mithilfe von SNC

Bestellbearbeitung in SNC ist nur einer der Prozesse, die 3M für die Zusammenarbeit mit Lieferanten verwendet. Andere Prozesse sind z. B. Lieferplan-Freigaben und Lieferavis.

Mithilfe von SNC meldet sich der Lieferant bei SNC an, um die Bestellungen von 3M zu quittieren und den Eingang der Bestellung durch Senden einer Bestellbestätigung an 3M mithilfe von SNC zu bestätigen.

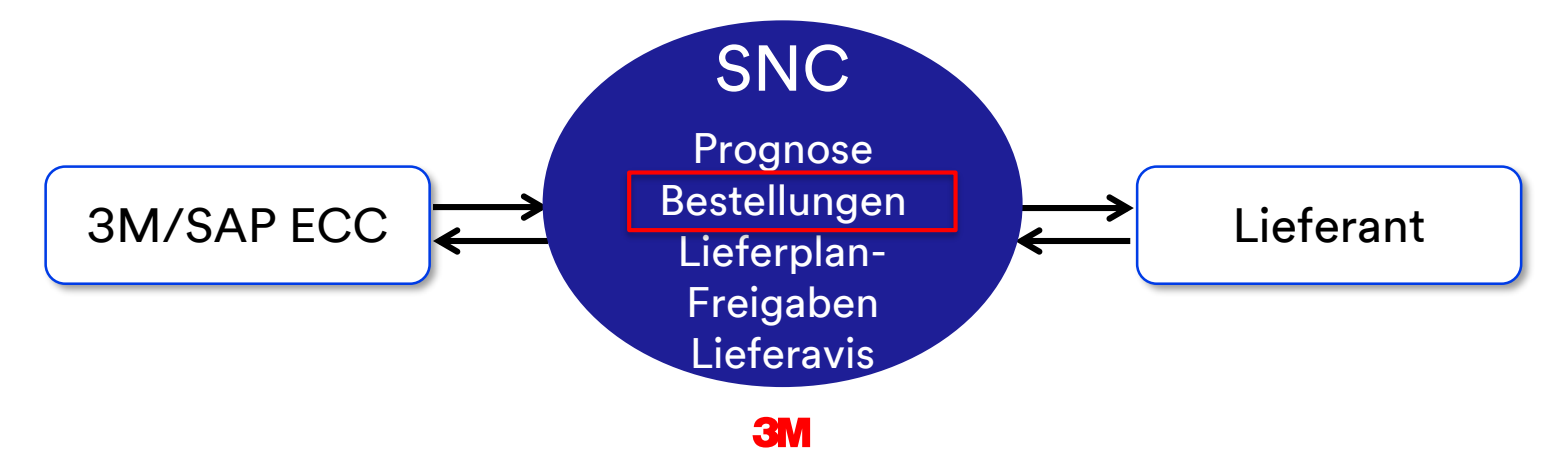

### Zusammenarbeit bei Bestellungen mithilfe von SNC (Fortsetzung)

Der Workflow für die Bestellbearbeitung in SNC besteht aus den folgenden Schritten. Der Lieferant:

- 1. erhält einen Alert, wenn er eine neue Bestellung von 3M hat.
- 2. zeigt Details der neuen Bestellung in SNC an.
- 3. validiert die Details und bestätigt die Bestellung in SNC.

Hinweis: Wenn der Lieferant keine automatischen Alerts erhalten möchte, kann er Bestellungsalerts im *Alert Monitor* prüfen.

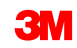

#### Rollen und Aktivitäten der Zusammenarbeit bei Bestellungen

Dieses Diagramm veranschaulicht den Rollen-Workflow:

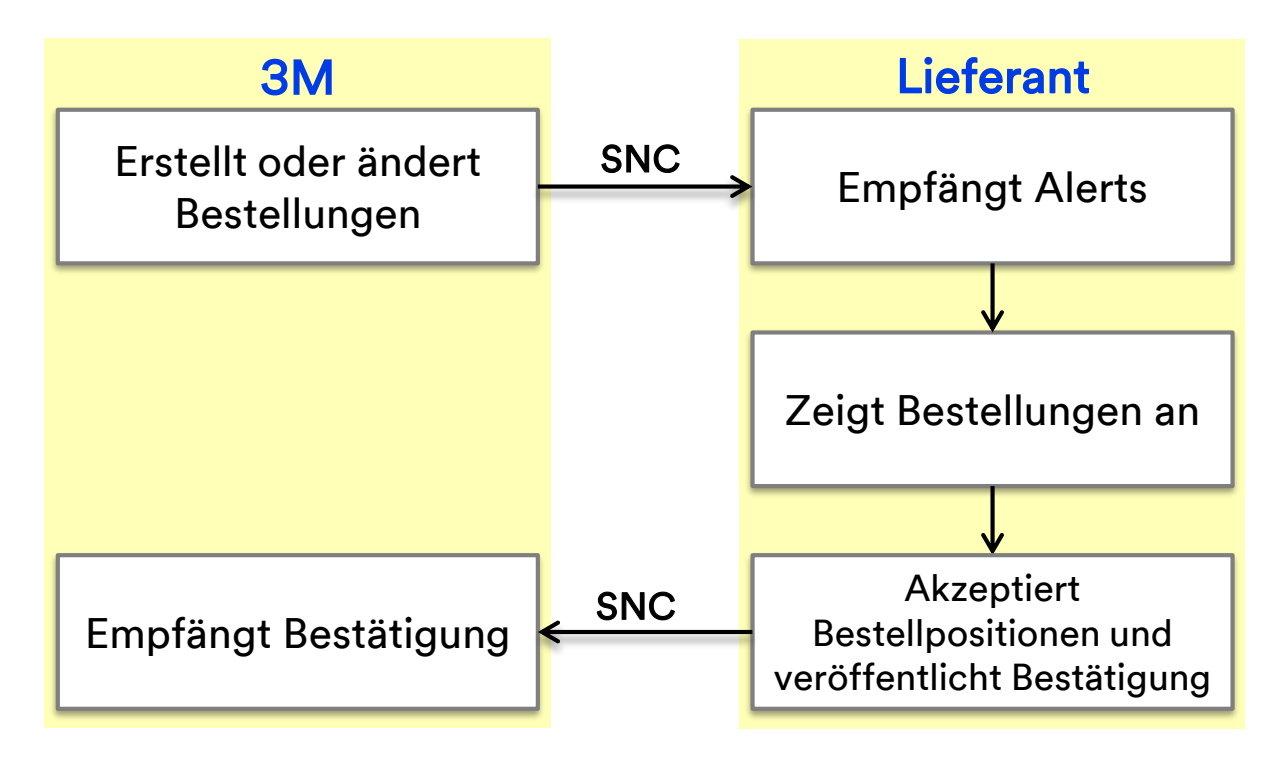

### **Empfangen von Alerts**

Der Lieferant empfängt einen Alert, wenn eine Bestellung in SNC freigegeben wird.

Der Lieferant legt ein Alert-Profil für das Auslösen von Alerts fest. Alerts kommen als E-Mails und erscheinen im *Alert Monitor*.

Wenn der Lieferant einen Alert erhält, meldet er sich bei SNC an und ruft den *Alert Monitor* auf.

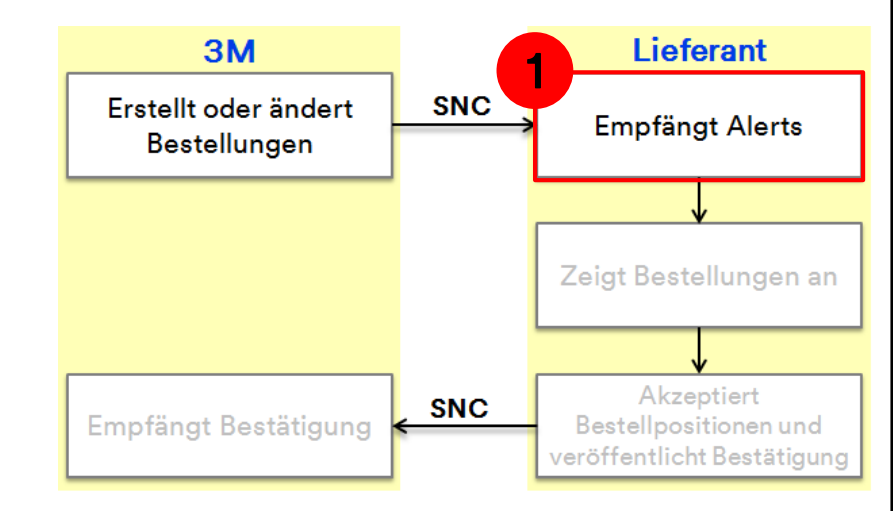

### Anzeigen einer Bestellung

Der Lieferant sieht die Bestellinformationen in diesen Fenstern:

- Bestellungsarbeitsvorrat: Um alle neuen unbestätigten Bestellungen anzusehen.
- Bestellungsübersicht: Bestellungen auf Basis von Status oder Datum durchsuchen. Suchen Sie zum Beispiel nach allen nicht gelieferten Bestellungen.
- Bestellungseinzelheiten: Zeigen Sie Details der Bestellung an, z. B. Positionsstatus, erwartetes Lieferdatum, Preise und Anlieferort.

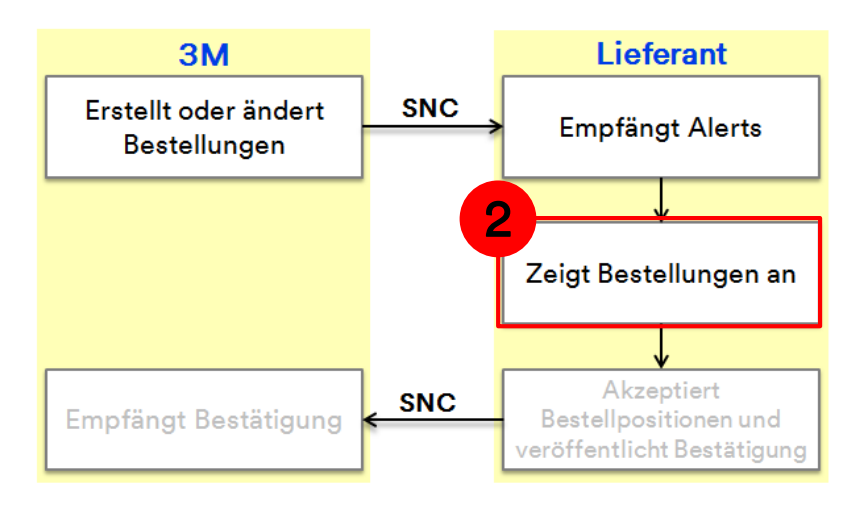

### Veröffentlichung von Bestätigungen

Der Lieferant sendet eine Antwort in Form einer Bestätigung von diesen Fenstern aus:

- Bestellungsarbeitsvorrat: Um Bestellungen zu bestätigen, falls es keine Änderungen gibt.
- Bestellungseinzelheiten: Um eine Bestellung mit Abweichung von der Anforderung zu bestätigen. Bestätigen Sie zum Beispiel mit einem anderen Lieferdatum.

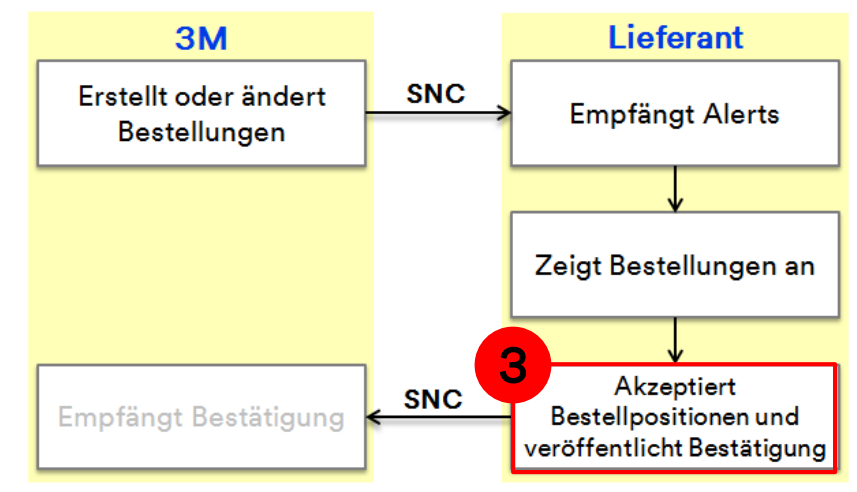

Ausführliche Anweisungen zur Vorgehensweise zum **Anzeigen der Details einer neuen Bestellung** erhalten Sie auf der <u>SNC-Schulungswebsite</u> (Supply Network Collaboration Training).

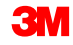

### Bestätigen einer neuen Bestellung

Im Fenster *Bestellungsarbeitsvorrat* (Purchase Order Worklist) wird eine Liste der Bestellungen nach verschiedenen Kategorien (Arbeitsvorräte) angezeigt, z. B.:

- Zur Bestätigung fällige Bestellungen
- Zur Änderungsbestätigung fällige Bestellungen
- Stornierte oder blockierte Bestellungen

Vom Bestellungsarbeitsvorrat aus können Sie:

- Auf eine bestimmte **Bestellung** klicken, um die Bestellungsdetails anzuzeigen.
- Bestellungen bestätigen, die keine Änderungen erfordern, z. B. Aufteilen von Belegpositionen oder Hinzufügen von Chargeninformationen.

Verwenden Sie die Bestellungseinzelheiten, um komplexere Vorgänge auszuführen, um z. B. eine Bestätigung aufzuteilen oder Chargeninformationen hinzuzufügen.

### Fehlerbehebung bei der Veröffentlichung einer Bestellbestätigung

Wenn alle erforderlichen Daten eingegeben sind, validieren Sie die Informationen indem Sie auf **Prüfen** (Check) klicken.

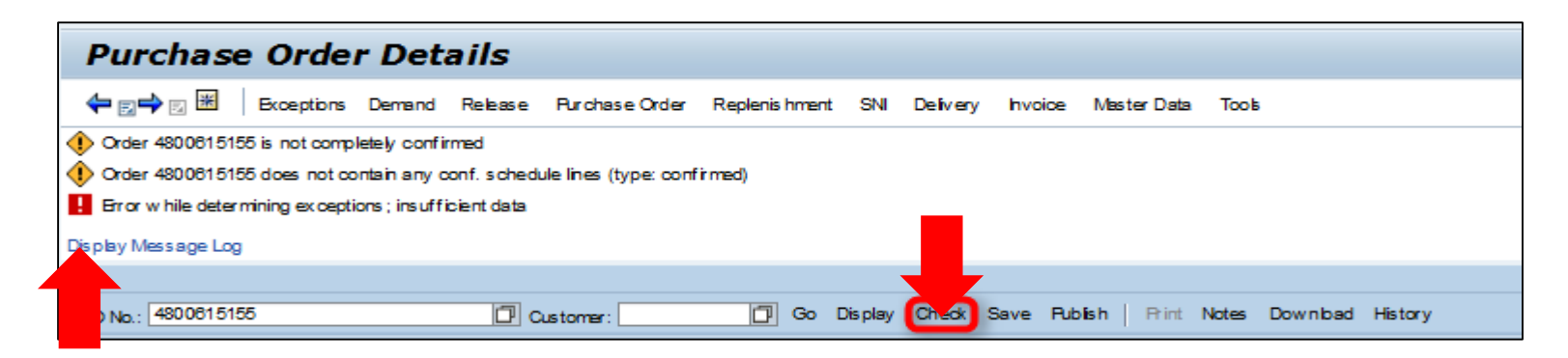

Es können zwei Arten von Fehlern angezeigt werden:

- Warnungen (gekennzeichnet durch ein gelbe Raute).
- Schwere Fehler (rotes Viereck). Um die Bestätigung erfolgreich zu veröffentlichen, beseitigen Sie alle schweren Fehler.

Ausführliche Anweisungen zur Vorgehensweise zum **Bestätigen einer Bestellung im Fenster Bestellungsarbeitsvorrat** (Purchase Order Worklist) erhalten Sie auf der <u>SNC-Schulungswebsite</u> (Supply Network Collaboration Training). Bestätigungen, auch solche mit vorgeschlagenen Änderungen, werden vom Lieferanten über das Fenster *Bestellungseinzelheiten* (Purchase Order Details) durchgeführt.

Vorgeschlagene Änderungen umfassen:

- Hinzufügen von Chargeninformationen
- Aufteilen von Belegpositionen auf zwei oder mehrere Lieferungen
- Ändern von Komponenteninformationen
- Aktualisieren des bestätigten Lieferdatums
- Ändern des Stückpreises
- Akzeptieren von Teilmengen der Bestellung

Hinweis: Sie müssen im Änderungsmodus sein, um Bestellungsdetails zu bearbeiten.

Ausführliche Anweisungen zur Vorgehensweise zum **Bestätigen einer Bestellung mit Änderungen im Fenster Bestellungsarbeitsvorrat** (Purchase Order) erhalten Sie auf der <u>SNC-Schulungswebsite</u> (Supply Network Collaboration Training).

### Bestätigung veröffentlichen: Dateiübertragungsmethode

Wenn ein Lieferant mehrere Bestätigungen bearbeiten muss, kann er die Dateitransfermethode verwenden. Bei dieser Methode erzeugt der Lieferant eine Excel-Datei und aktualisiert die Bestätigungsinformationen.

Beim Bearbeiten der heruntergeladenen Datei (Excel-Datei) kann der Lieferant Folgendes ändern:

- Hinzufügen von Chargeninformationen
- Aufteilen von Belegpositionen auf zwei oder mehrere Lieferungen
- Komponenteninformationen ändern
- Aktualisieren des bestätigten Lieferdatums (Confirmed Delivery Date, CCD)
- Ändern des Stückpreises
- Akzeptieren von Teilmengen der Bestellung

### Verwenden der Dateiübertragungsmethode

Der Lieferant muss ein Download- und ein Upload-Profil erstellen. Dies ist eine einmalige Aufgabe.

Der Lieferant geht dann wie folgt vor:

- 1. Er erzeugt die Download-Datei im *Download Center* (externer Benutzer).
- 2. Er lädt die Bestellungsdaten herunter.
- 3. Aktualisieren des Tabellenkalkulationsblatts, damit es die richtigen Informationen widerspiegelt, z. B. Mengen, Lieferdaten, Chargeninformationen und bestätigte Belegpositionen.

**Hinweis**: Der Lieferant kann Änderungen an Bestellparametern vorschlagen, z. B. Menge, Preis und Lieferdatum.

- 4. Speichern der Datei im CSV-Format (Comma Separated Values).
- 5. Hochladen der überarbeiteten Datei im Upload Center (externer Benutzer) hoch.
- 6. Überprüfen, ob die Datei richtig mit den bestätigten Mengen und Lieferdaten hochgeladen wird.

Subunternehmen können zusätzliche Aktivitäten beim Senden einer Bestellbestätigung mit der Dateiübertragungsmethode durchführen:

- Fügen Sie Zeilen hinzu oder löschen Sie diese, um Komponenten oder Chargen für eine bestimmte Komponente hinzuzufügen oder zu entfernen.
- Schlagen Sie eine Änderung der Komponenten vor.
- Senden Sie eine Bestellbestätigung mit Chargenverwaltung.

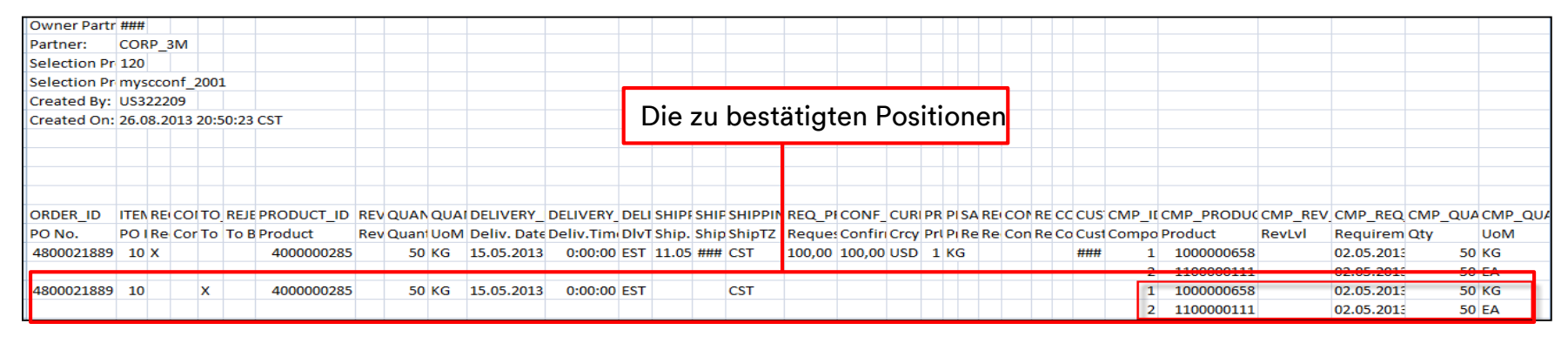

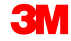

Ausführliche Anweisungen zur Vorgehensweise zum **Bestätigen einer Bestellung mithilfe der Dateiübertragungsmethode** erhalten Sie auf der <u>SNC-Schulungswebsite</u> (Supply Network Collaboration Training).

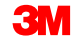

SNC wird Kanbanbestellungen unterstützen:

- Bestellbestätigung (Purchase Order Acknowledgement, POA) ist nicht erforderlich.
- Kanbanbestellungen werden über die Kanbantafel in SNC gehandhabt.

### Fakten zur Unterbeauftragungsbestellung

3M arbeitet mit kleinen Herstellern zusammen, die Subunternehmer für fertige oder halbfertige Produkte sind. 3M stellt dem Subunternehmer alle erforderlichen Materialien zur Verfügung, um das Produkt herzustellen (Auftragsfertigungsbearbeitung).

Der Prozess der Zusammenarbeit bei Bestellungen zur Weitervergabe ist der Zusammenarbeit bei Bestellungen in SNC ähnlich.

- Bestellungen weitervergeben:
  - Dem Subunternehmer sind auszustellen.
  - Link zu einer Stückliste (Bill of Material, BOM), die die Komponenten auflistet, die für die Herstellung des Produkts nötig sind.
  - Es 3M ermöglichen, eine interne Planung mithilfe der neuesten Lieferverpflichtungen des Subunternehmens durchzuführen.
- Subunternehmen erhalten ihre Lieferungen entweder aus einem 3M-Lager oder von einem 3M-Lieferanten.

#### Zusammenarbeit bei Bestellungen zur Unterbeauftragung mithilfe von SNC

Der Unterbeauftragungs-Workflow für die Bestellbearbeitung in SNC besteht aus den folgenden Schritten:

- 1. 3M erstellt die Unterbeauftragungsbestellung in ECC und sendet diese an SNC.
- 2. Das Subunternehmen greift mithilfe des *3M Supplier Direct-Portals* auf das SNC-Tool zu und prüft mithilfe von *Alert Monitor* auf neue Bestellungs-Alerts.
- 3. Das Subunternehmen zeigt die Details der neuen Bestellung an.
- 4. Das Subunternehmen validiert die Bestellungsdetails und bestätigt diese.

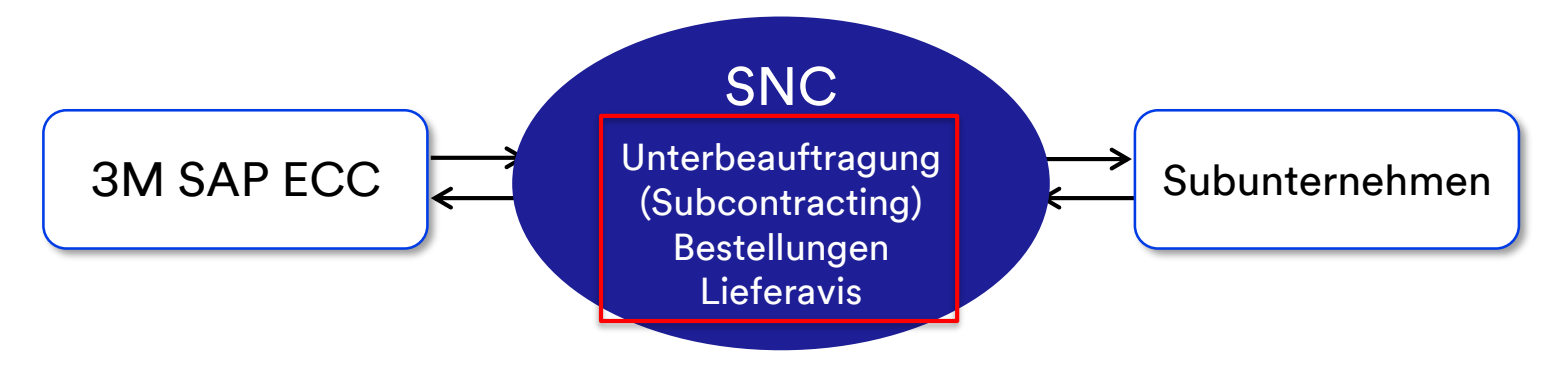

### Chargenverwaltung zur Unterbeauftragung: Prozess

Die Chargenverwaltung wählt Chargen aus und weist sie einem Fertigungsauftrag auf Basis bestimmter Spezifikationen oder Eigenschaften für eine Komponente oder ein Produkt zu.

Im Unterbeauftragungsprozess verwendete Komponenten können chargenverwaltet sein:

- 1. Der Lieferant gibt die entsprechenden Chargeninformationen ein.
- 2. Das Subunternehmen zeigt verfügbare Chargen für den Komponentenverbrauch vom Fenster *Bestellungsdetails* (PO Details) aus an.
- 3. Das Subunternehmen bestätigt ein oder mehrere Chargen derselben Komponente.

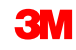

### Chargenverwaltung zur Unterbeauftragung: Hinweise

Einige zusätzliche Hinweise zur Chargenverwaltung zur Unterbeauftragung:

- Es können mehrere Chargennummern für eine Komponente verwendet werden, wenn diese vom Lieferanten erhältlich ist.
- Zu einer Charge können mehrere Zeilen hinzugefügt werden (eine pro Charge).
- Das Subunternehmen kann Komponenten ersetzen, indem es die Komponenten-ID, Menge, Mengeneinheit (Unit of Measure, UOM) und Charge ändert.
- Das Subunternehmen kann neue Komponenten hinzufügen und Komponenten löschen, die nicht verwendet werden.

### Bestätigungsprozess für Unterbeauftragungsbestellungen

Der Bestätigungsvorgang für Bestellungsweitervergabe beinhaltet eine Validierungsprüfung.

Wenn die Bestellung chargenverwaltete Komponenten hat, **muss** der Lieferant vor Erstellung des ersten Lieferavis (ASN) die Felder *Kundencharge* (Cust. Batch) mit der **tatsächlichen Chargennummer** aktualisieren. Bestätigungsprozess für Bestellungsweitervergabe (Subcontracting PO Confirmation Process) (Fortsetzung)

Wenn die Chargen nicht aktualisiert werden, kann der Lieferant den Lieferavis für die Unterbeauftragungsbestellung nicht veröffentlichen und er würde den folgenden Prüffehler erhalten:

ASN STP30B1: proc. DELIVERY\_PUBLISH not perm.; targ. status of ASN header would be "Invalid"

ASN STP30B1 Batch ID is missing and is required for PO 4800005559 /item no 00010 for Material 5500000061/Component Item 0001 Component 200000055

Um diesen Fehler zu beheben, müssen Lieferanten:

- 1. Die Bestellung zurücksenden.
- 2. Ändern Sie die Bestätigung und fügen Sie gültige Chargen zu den Komponenten hinzu.
- 3. Die Bestätigung erneut veröffentlichen.

Der Lieferant gibt während der Bestellbestätigung Komponentenmengen ein, um die folgenden Kriterien zu erfüllen:

 Zu der Komponente ist am Standort des Lieferanten ein g
ültiger Bestand (ungleich null) vorhanden. Falls nicht, wird diese Fehlermeldung angezeigt:

ASN STP30B10 Component 7100000060 at 10000002 location has no quantity

 Der aktuelle Lagerbestand am Standort des Lieferanten ist geringer als die Menge auf der Bestellung. Falls nicht, wird diese Fehlermeldung angezeigt:

ASN STP30B10 No sufficient stock for component 1000000011 for Batch 434

Ausführliche Anweisungen, wie **Komponentenchargen zu verwalten sind**, **wenn Sie eine Bestellung bestätigen**, sind auf der <u>SNC-Schulungswebsite</u> (Supply Network Collaboration Training) zu finden.

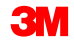

## Überprüfen eines bestätigten Bestellstatus: Felder

| General Terms Partners Contacts Admin. Data                                                                                                   |                                                                                                    |
|----------------------------------------------------------------------------------------------------|----------------------------------------------------------------------------------------------------|
| Document Data                                                                                                    | Status Information                                                                                                    |
| PO No.:       4800907312         Supplier:       1502440       Customer:       CORP_3M         Deliv. Riority:       Delivery Priority Desc.: | Header Status : Delivery Completed<br>Conf. Status : Confirmed<br>Distribution Status : Updated by Cus tomer<br>Change Status : Chg. Distr. Status : Updated by Cus tomer |
|                                                                                                    |                                                                                                    |

Statusinformationsfelder:

- Kopfstatus: Der zusammengefasste Status des Bestellpositionsstatus
- Best. Status: Der zusammengefasste Status des Bestellpositionsbestätigungsstatus
- Verteilungsstatus: und
- Status ändern:
- Vert. änd. Status: und

- Optionen sind Veröffentlicht vom Lieferanten, Aktualisiert vom Kunden Aktualisiert vom Lieferanten
- Optionen sind Neu, Ändern und leer
  - Optionen sind Veröffentlicht vom Lieferanten, Aktualisiert vom Kunden

Aktualisiert vom Lieferanten

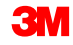

### Überprüfen eines bestätigten Bestellstatus: Felder (Fortsetzung)

| General          | Terms Partners Q              | ontacts Admin. Data                      |                |                              |         |           |        |             |          |     |        |          |              |              |   |
|------------------|-------------------------------|------------------------------------------|----------------|------------------------------|---------|-----------|--------|-------------|----------|-----|--------|----------|--------------|--------------|---|
| Docum ent Da     | ta                            |                                          | Status I       | Inform ation                 |         |           |        |             |          |     |        |          |              |              |   |
| FO No.:          | 480.090.7312                  |                                          | Head           | der Status : Delivery Com    | leted   |           |        |             |          |     |        |          |              |              |   |
| Supplier:        | 1502440                       | Customer: CORP_3M                        | Co             | onf. Status : Confirmed      |         |           |        |             |          |     |        |          |              |              |   |
| Deliv. Priority: | Deli                          | very Priority Desc.:                     | Distributi     | tion Status : Updated by C   | s tomer |           |        |             |          |     |        |          |              |              |   |
| Purch.Group:     | 221@PR1CLNT100                | Order Type C.: ZNB- Standard RO          | Chan           | nge Status :                 |         |           |        |             |          |     |        |          |              |              |   |
| Supplier Ref.:   |                               | Customer Ref.:                           | Chg. Dis       | is tr. Status : Updated by C | s tomer |           |        |             |          |     |        |          |              |              |   |
| Notes :          |                               | QN Created:                              |                |                              |         |           |        |             |          |     |        |          |              |              |   |
| WO Created:      |                               | Group Indicator:                         |                |                              |         |           |        |             |          |     |        |          |              |              |   |
|                  |                               |                                          |                |                              |         |           |        |             |          |     |        |          |              |              |   |
| PO Items         |                               |                                          |                |                              |         |           |        |             |          |     |        |          |              |              | = |
| Confirm Show     | ASNs 🔺 Create ASN 🔺 📔 Base Us | oM Document Flow   View: 3M Default View | Rint Version B | Bxport _                     |         |           |        |             |          |     |        |          |              |              | 2 |
| E POltmNo.       | Item Cat.                     | ItemStatus                               | Product        | Total Qty                    | UoM De  | liv. Date | Price  | Conf. Price | Orcy     | RU. | R UoM  | Notes    | Conf. Status | Appr. Status |   |
| 10               | Subcontracting                | Delivery Completed                       | 7000021276     | 2.932                        | GAL 17  | .06.2016  | 250,47 | 25          | 0,47 CAD |     | 100 EA | <u>0</u> | Confirmed    |              |   |
| •                |                               |                                          |                |                              |         |           |        |             |          |     |        |          |              |              |   |

#### *Bestellpositions*-Felder:

**Positionsstatus**: Optionen sind Offen, Teilweise geliefert, Endausgeliefert, Storniert und Geschlossen.

Best. Status: Optionen sind Nicht bestätigt, Teilweise bestätigt und Bestätigt

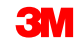

## Überprüfen eines bestätigten Bestellstatus: Beispiel

Diese Tabelle zeigt die möglichen Zustände für Kopf- und Positionsstatus.

| Feld              | Neue Bestellung            | Bestellbestätigung                | Bestell-Lieferavis                | Wareneingang               |
|-------------------|----------------------------|-----------------------------------|-----------------------------------|----------------------------|
| Kopf              |                            |                                   |                                   |                            |
| Kopfstatus        | Offen                      | Offen                             | Offen                             | Endausgeliefert            |
| Best. Status      | Nicht bestätigt            | Bestätigt                         | Bestätigt                         | Bestätigt                  |
| Verteilungsstatus | Vom Kunden<br>aktualisiert | Vom Lieferanten<br>veröffentlicht | Vom Lieferanten<br>veröffentlicht | Vom Kunden<br>aktualisiert |
| Ändern des Status | Neu                        |                                   |                                   |                            |
| Vert. änd. Status | Vom Kunden<br>aktualisiert | Vom Kunden<br>aktualisiert        | Vom Kunden<br>aktualisiert        | Vom Kunden<br>aktualisiert |
| Position          |                            |                                   |                                   |                            |
| Positionsstatus   | Offen                      | Offen                             | Offen                             | Endausgeliefert            |
| Best. Status      | Nicht bestätigt            | Bestätigt                         | Bestätigt                         | Bestätigt                  |

### Bestellbestätigung mit aufgeteilten Zeilen

Lieferanten können eine einzelne Einteilung aufteilen und gegenüber 3M mit zwei oder mehreren bestätigten Einteilungen auf Basis der folgenden Richtlinien bestätigen:

- Jede aufgeteilte Zeile kann verschiedene Versanddaten, Lieferdaten und Mengen haben.
- Verwenden Sie das Fenster Bestellübersicht (Purchase Order Overview), um eine Bestätigung mit aufgeteilten Zeilen zu bearbeiten.
- Klicken Sie beim Aufteilen einer Einteilung in mehrere Zeilen mehrmals auf Bestätigen (Confirm). Für jede Bestätigung wird eine bestätigte Zeile erstellt.
- Beim Vorgang der Bestätigung der Komponenten gibt es einen Unterschied: Bei Verwendung von Komponenten kopieren (Copy Components) ist die kopierte Menge die vollständige Menge auf Basis der Anforderungsmenge. Sie können die Komponentenmenge zur tatsächlichen Verbrauchsmenge ändern.

### Bestellbestätigung mit aufgeteilten Zeilen (Fortsetzung)

|                                                                                                    | rder Details                                                                                                    |                                                                                                    |                                                                                                    |                                                                                                    |                                                                       |                                                                                      |                          |                                                                                                    |                                  |                                                                                             |                        | Supply Netv                                  | vork Collaboration            | - Business P                                           | artner: |
|----------------------------------------------------------------------------------------------------|----------------------------------------------------------------------------------------------------|----------------------------------------------------------------------------------------------------|----------------------------------------------------------------------------------------------------|----------------------------------------------------------------------------------------------------|-----------------------------------------------------------------------|--------------------------------------------------------------------------------------|--------------------------|----------------------------------------------------------------------------------------------------|----------------------------------|---------------------------------------------------------------------------------------------|------------------------|----------------------------------------------|-------------------------------|--------------------------------------------------------|---------|
| 🛛 🔿 🖄 📕 🛛 Ekor                                                                                                    | ptions Demand Release                                                                                                    | Rurchase Order Replenishr                                                                                                    | ment SNI Delivery Invoice                                                                                                    | Master Data Tools                                                                                                    |                                                                       |                                                                                      |                          |                                                                                                    |                                  |                                                                                             |                        |                                              |                               |                                                        |         |
|                                                                                                    |                                                                                                    |                                                                                                    |                                                                                                    |                                                                                                    |                                                                       |                                                                                      |                          |                                                                                                    |                                  |                                                                                             |                        |                                              |                               |                                                        |         |
| 4801049019                                                                                                    | iile.                                                                                                    | trans.                                                                                                    | So Display Check Save P                                                                                                    | ublish Print Notes D                                                                                                    | w niced History                                                       |                                                                                      |                          |                                                                                                    |                                  |                                                                                             |                        |                                              |                               |                                                        |         |
|                                                                                                    | <u>[12]</u> 00                                                                                                    |                                                                                                    |                                                                                                    |                                                                                                    | ,                                                                     |                                                                                      |                          |                                                                                                    |                                  |                                                                                             |                        |                                              |                               |                                                        |         |
| 4801049019                                                                                                    |                                                                                                    |                                                                                                    |                                                                                                    |                                                                                                    |                                                                       |                                                                                      |                          |                                                                                                    |                                  |                                                                                             |                        |                                              |                               |                                                        |         |
| General Ter                                                                                                    | ms Partners Cor                                                                                                    | tads Admin Data                                                                                                    |                                                                                                    |                                                                                                    |                                                                       |                                                                                      |                          |                                                                                                    |                                  |                                                                                             |                        |                                              |                               |                                                        |         |
| Document Data                                                                                                    |                                                                                                    |                                                                                                    |                                                                                                    | Status Information                                                                                                    |                                                                       |                                                                                      |                          |                                                                                                    |                                  |                                                                                             |                        |                                              |                               |                                                        |         |
| -                                                                                                    |                                                                                                    |                                                                                                    |                                                                                                    |                                                                                                    |                                                                       |                                                                                      |                          |                                                                                                    |                                  |                                                                                             |                        |                                              |                               |                                                        |         |
| HO No.: 480104                                                                                                    | 2019                                                                                                    | 0.000 000                                                                                                    |                                                                                                    | Header Status:                                                                                                    | Open<br>Visi Confirmed                                                |                                                                                      |                          |                                                                                                    |                                  |                                                                                             |                        |                                              |                               |                                                        |         |
| Data Bindar                                                                                                    | no la contra de la contra de la                                                                                                    | customer. Core_an                                                                                                    |                                                                                                    | Databasian Status:                                                                                                    | Hedeled by Caste                                                      |                                                                                      |                          |                                                                                                    |                                  |                                                                                             |                        |                                              |                               |                                                        |         |
| Buch Group: 22184                                                                                                    | P1CI NT100                                                                                                    | Order Type C: 7NB+ Ster                                                                                                    | viert P0                                                                                                    | Channe Status                                                                                                    | New York and the second second                                        |                                                                                      |                          |                                                                                                    |                                  |                                                                                             |                        |                                              |                               |                                                        |         |
| Suppler Ref :                                                                                                    |                                                                                                    | Customer Ref :                                                                                                    |                                                                                                    | Cho. Datr. Status:                                                                                                    | Updated by Custo                                                      | 270W                                                                                 |                          |                                                                                                    |                                  |                                                                                             |                        |                                              |                               |                                                        |         |
| Notes:                                                                                                    |                                                                                                    | QN Created:                                                                                                    |                                                                                                    |                                                                                                    | .,,                                                                   |                                                                                      |                          |                                                                                                    |                                  |                                                                                             |                        |                                              |                               |                                                        |         |
| WO Created:                                                                                                    |                                                                                                    | Group Indicator:                                                                                                    |                                                                                                    |                                                                                                    |                                                                       |                                                                                      |                          |                                                                                                    |                                  |                                                                                             |                        |                                              |                               |                                                        |         |
|                                                                                                    |                                                                                                    |                                                                                                    |                                                                                                    |                                                                                                    |                                                                       |                                                                                      |                          |                                                                                                    |                                  |                                                                                             |                        |                                              |                               |                                                        |         |
|                                                                                                    |                                                                                                    |                                                                                                    |                                                                                                    |                                                                                                    |                                                                       |                                                                                      |                          |                                                                                                    |                                  |                                                                                             |                        |                                              |                               |                                                        |         |
| the second                                                                                                    |                                                                                                    |                                                                                                    |                                                                                                    |                                                                                                    |                                                                       |                                                                                      |                          |                                                                                                    |                                  |                                                                                             |                        |                                              |                               |                                                        |         |
| nems                                                                                                    |                                                                                                    |                                                                                                    |                                                                                                    |                                                                                                    |                                                                       |                                                                                      |                          |                                                                                                    |                                  |                                                                                             |                        |                                              |                               |                                                        |         |
| lonfirm Show ASNs .                                                                                                    | Create ASN   Base UoM                                                                                                    | Document Flow                                                                                                    | 34 Defaut View 💌 Prin                                                                                                    | tVersion Export_                                                                                                    |                                                                       |                                                                                      |                          |                                                                                                    |                                  |                                                                                             |                        |                                              |                               |                                                        |         |
| Confirm Show ASNs ,<br>RO Im No.                                                                                                    | Create ASN , Base UoM                                                                                                    | Document Flow View : 3                                                                                                    | M Default View V Rin                                                                                                    | tVersion Export_                                                                                                    | UM (                                                                  | Seliv Date                                                                           | Rice                     | Conf Rice                                                                                                    |                                  | PU                                                                                          | PUM                    | Notes                                        | Conf Status                   | And Status                                             |         |
| nternis<br>onfirm Show ASNa ,<br>POltomNo.<br>10                                                                                                    | Create ASN , Base UoM<br>Nem Cat.<br>Subcontracting                                                                                                    | Document Flow View : 3 Iem Status Open                                                                                                    | 34 Default View  Pin Product 7000 120073                                                                                                    | tVersion Export _<br>Total Qty<br>3.456                                                                                                    | UbM C                                                                 | Delv. Date<br>10.08.2018                                                             | Pice 1                   | Conf. Price                                                                                                    | Croy<br>1.373.80 CAD             | PU.                                                                                         | PrUoM<br>0 BT          | Notes<br>0                                   | Conf. Status<br>Not Confirmed | Appr. Status<br>New                                    |         |
| nemis<br>onfim Show ASNa ,<br>POltmNo.<br>10                                                                                                    | Create ASN , Base UoM<br>Item Cat.<br>Subcontracting                                                                                                    | Document Flow View : 3 Iem Status Open                                                                                                    | 811 Default View  Product 7000 120078                                                                                                    | tVersion Export_<br>Total Qty<br>3.455                                                                                                    | UoM C                                                                 | Delv. Date<br>00.08.2016                                                             | Pice 1.                  | Cont. Price                                                                                                    | Oray<br>1.373.80 CAD             | PU.                                                                                         | PrUoM<br>0 BT          | Notes<br>Q                                   | Conf. Status<br>Not Confirmed | Appr. Status<br>New                                    |         |
| remis<br>Confirm Show ASNs ,<br>PO ItmNo.<br>10                                                                                                    | Creste ASN , Base UoM<br>RemCat.<br>Subcontracting                                                                                                    | Document Flow View :<br>Nem Status<br>Open                                                                                                    | 9.1 Default View  Product 7000 120073                                                                                                    | tVersion Export∡<br>Total Qty<br>3.456                                                                                                    | UoM C                                                                 | Delv . Date<br>10.08.2016                                                            | Rice<br>1.               | Conf. Price<br>73.60                                                                                                    | 0 cy<br>1.373,80 CAD             | PU 1.00                                                                                     | PrUoM<br>0 BT          | Notes<br>Q                                   | Conf. Status<br>Not Confirmed | Appr. Status<br>New                                    |         |
| nems<br>confirm Show ASNE<br>POlitmNia.<br>10<br>n 10                                                                                                    | Create ASN , Base UoM<br>RemCat.<br>Subcontracting                                                                                                    | Document Flow View : 3<br>IsmStatus<br>Open                                                                                                    | Bit Default View P Rin<br>Product<br>7000 120073                                                                                                    | tVersion Export J<br>Total Qty<br>3.456                                                                                                    | UoM C<br>BT 1                                                         | Delv. Date<br>10.08.2016                                                             | Rice<br>1.               | Cont Price<br>73.80                                                                                                    | Cray<br>1.373,80 CAD             | PU. 100                                                                                     | PiUoM<br>0 BT          | Notes<br>Q                                   | Conf. Status<br>Not Confirmed | Appr. Status<br>New                                    |         |
| reems<br>Confirm Show ASNs<br>PO Itm No.<br>10<br>m 10<br>Schedule Lines                                                                                                    | Create ASN   Base UoM<br>Nem Cat.<br>Subcontracting<br>General Product                                                                                                    | Document Flow   View : 2<br>Iem Status<br>Open<br>Quantities / Rice                                                                                                    | Bil Defaut View P Rin<br>Product<br>7000120073<br>Locations Partners                                                                                                    | t Version Export _<br>Total Qty<br>3.450<br>Reference Document                                                                                                    | UbM C<br>BT 3                                                         | Deliv. Date<br>10.08.2016<br>Delivery                                                | Pice 1.                  | Conf. Price<br>73,60                                                                                                    | 0 oy<br>1.373.80 GAD             | PU.<br>100                                                                                  | PrUoM<br>0 BT          | Notes<br>Q                                   | Conf. Status<br>Not Confirmed | Appr. Status<br>New                                    |         |
| reems<br>Confirm Show ASNA<br>PO bmNo.<br>10<br>m 10<br>Schedule Lines                                                                                                    | Create ASN , Bare Udd<br>Rem Cat.<br>Subcontracting<br>General Product                                                                                                    | Document Flow View: 3 Iem Status Open Quantities / Rice                                                                                                    | M Default View  Product Product 7000120073 Locations Partners Ref                                                                                                    | t Version Export ,<br>Total Qty<br>3.450<br>Reference Document                                                                                                    | UbM C<br>BT 3<br>s hvoice                                             | Delv. Date<br>10 08 2016<br>Delvrery                                                 | Price 1.                 | Conf. Price<br>73.80                                                                                                    | 0 oy<br>1.373,80 CAD             | PU<br>100                                                                                   | Prudu<br>0 BT          | Notes<br>Q                                   | Conf. Status<br>Not Confirmed | Appr. Status<br>New                                    |         |
| nems<br>orien Show ASIA<br>PO ImNia<br>10<br>10<br>Schedule Lines<br>Confirm Deble Cre                                                                                       | Create ASN , Base Uski<br>Item Cat<br>Subcontracting<br>General Product<br>ask ASN Copy Components                                                                                                    | Document Flow View: 3<br>Item Status<br>Open<br>Quantities / Rice<br>View : 341Def out View                                                                                                    | M Default Vero  R Robust Robust Robust Robust Robust Robust R R Refress R R Version Export ,                                                                                                    | t Version Export _<br>Total Qty<br>3.450<br>Reference Document                                                                                                    | UbM C<br>BT S                                                         | Delv. Date<br>10 08 2016<br>Delvery                                                  | Pice 1.                  | Conf. Pice<br>73.80                                                                                                    | 0 cy<br>1.373.60 CAD             | RU 1.00                                                                                     | PrudM<br>0 BT          | Nictes<br>Q                                  | Conf. Status<br>Not Confirmed | Appr. Status<br>New                                    | 2       |
| nems<br>orien Show ASNs<br>PD bmNo<br>10<br>5 dhedule Lines<br>Confirm Delete Cre<br>3 St. No.                                                                               | Create ASN , Base Usb<br>BemCat<br>Subcontracting<br>General Product<br>ask ASN Copy Components<br>SU Type<br>Su Type                                                                                                    | Document Flow Veres (3<br>Iem Status<br>Open<br>Quantilies / Rice<br>Veres (3M Default Veres<br>Delay, Date<br>Delay, Date                                                                                                    | 81 Default Vew  Product Poduct 7000120073 Locations Partners  Product Default Default  | tVersion Bisport J<br>Total Oly<br>Reference Document                                                                                                    | UbM C<br>BT S<br>hvoice<br>Qty                                        | Delv. Date<br>10 08 2016<br>Delvery<br>UoM                                           | Pice 1.                  | Conf. Pice<br>73.30                                                                                                    | Cray<br>1.373,80 CAD<br>en Qty   | RU<br>1.00<br>Due Oty                                                                       | PrUoM<br>D BT          | Notes                                        | Conf. Status<br>Not Confirmed | Appr. Status<br>New                                    | 2       |
| rems<br>Contern Show ASNs<br>PO ItemNo.<br>10<br>Schedule Lines<br>Contern Delete Cre<br>R: SL No.<br>1                                                                      | Create ASN , Bare Uddi<br>BenCat.<br>Subcontracting<br>General Product<br>with ASN Copy Components<br>SL Type<br>Results                                                                                                    | Document Flow View: 3<br>Iem Status<br>Open<br>Quantilies / Rice<br>View: 34/Default View<br>Defiv. Date<br>30.06.2019                                                                                                    | Bit Default Vew  Roduct Roduct | tVersion Export ,<br>Total Oly<br>Reference Document                                                                                                    | UDM C<br>BT 3<br>hvoice<br>Qy 3                                       | Delv. Date<br>No 08 2016<br>Delvary<br>UoM<br>456 BT                                 | Price<br>1.<br>Rec. City | Conf. Price<br>73.80<br>Op<br>0                                                                                               | 0 cy<br>1.373.80 CAD<br>en Qty   | PU 1.00                                                                                     | PrUoM<br>D BT          | Notes<br>Q<br>Due Qty (Conf.                 | Conf. Status<br>Not Confirmed | Appr. Status<br>New<br>3.466 2                         | 2       |
| nems<br>Corfim Show ASNs<br>PD tenNo.<br>10<br>Schedule Lines<br>Corfim Delse Cre<br>El SL No.<br>1                                                                          | Create ASY ( Bare Unit<br>Inn Ca.<br>Subcomacing<br>General Product<br>Sk Type<br>Request<br>Confreed<br>Confreed                                                                                                    | Document Flow   Views (2)<br>Ion State<br>Com<br>Quantities / Rice<br>Views (3)/Ordex2 View<br>Delv. One<br>30.05.2019<br>120.1017<br>100.2017                                                                                                    | M Default Vere  Product Product 7000120075 Locations Partners P Product Default Defaul | tVesion Export ,<br>Total Dy<br>Baterione Document<br>,<br>me<br>2                                                                                                    | UoM C<br>BT 2<br>a hvdce<br>Qy<br>3<br>3                              | Delv. Date<br>No 08 2016<br>Delvary<br>UoM<br>456 BT<br>000 BT                       | Price 1.                 | Conf. Price<br>73.80<br>0<br>0                                                                                                | 0 cy<br>1.373,80 CAD<br>en Qty   | PU 1000                                                                                     | PrusM<br>0 BT<br>3.45  | Notes<br>2<br>Due Qty (Conf.<br>6<br>0       | Conf. Status<br>Not Confirmed | Appr Status<br>New<br>Notes<br>3.456 2<br>0 _0<br>0 _0 | 2       |
| rems<br>Confirm Show ASNs<br>PO temNo.<br>10<br>m 10<br>Sothedule Lines<br>Confirm Delete Cre<br>El SL.No.<br>1                                                              | Create ADN , Bare Udd<br>Ian C.K.<br>Subcotracing<br>General Poduct<br>Skippet<br>Continued<br>Confirmed                                                                                                    | Dournet Flow   Views ( 2<br>Tem Status<br>Goen<br>Counties / Pice<br>StatUses<br>Views ( 3x104+x2 Views<br>Delv. 2019<br>100 2017<br>100 2017                                                                                                    | M Cafest Ver  Pasket Pasket T000 120073 Locators Partners Ref Version Boot, Oeen T Oeen T Oeen Coococc Coococc Coococc                                                                                                    | tVersion Export ,<br>Total Cly<br>Reference Document<br>a<br>me<br>3<br>3<br>3                                                                                                    | UeM C<br>BT S<br>a hydice<br>Cty 3<br>3<br>3                          | Delv. Date<br>10 08 2010<br>Delvery<br>UoM<br>456 BT<br>000 BT<br>456 BT             | Pice 1                   | 73.80 Conf. Price<br>73.80 Conf. Price<br>0<br>0<br>0<br>0                                                                    | 0 cy<br>1.373,80 CAD<br>en Qty   | PU<br>1.00<br>3.456<br>0<br>0                                                               | PiUdit<br>0 81<br>3.45 | Notes<br>2<br>Due Qty (Conf.<br>6<br>0<br>0  | Conf. Status<br>Not Confirmed | App: Status<br>New<br>3.466 0<br>0 _0<br>0 _0          | 2       |
| Terms Confirm Show ASNs FO BmNa 10 10 Schedule Lines Confirm Delete Cre S SL No 1                                                                                            | Create ASH , Bare Unit<br>ImmCat<br>Subcomexing<br>General Poduct<br>Sk Type<br>Royment<br>Confirmed<br>Confirmed                                                                                                    | Dournet Flow   View; 2<br>Iem Stata<br>Open<br>Quantiles / Proc<br>View: SMD4fuld View<br>Dell: Dell:<br>Dell: Dell: Dell:<br>Dell: Dell: Dell:<br>Dell: Dell: Dell: Dell:<br>Dell: Dell: Dell                                                                                                    | M Coltu-U'ver  Product T00010075 Locations Partners Ret Version Export C00000 C00000                                                                                                    | t/Version Export /<br>Total Dy<br>3450<br>Reference Document                                                                                                    | UeM C<br>BT S<br>b hvdce<br>Cty<br>3<br>3                             | Delv. Date<br>00.08.2010<br>Delv.ory<br>Udal<br>450.61<br>450.61<br>450.61<br>458.61 | Pice 1                   | 73.80 Cont Pice                                                                                                    | 0 cy<br>1.373,80 CAD<br>en Qty   | RU<br>1.00<br>3.455<br>0<br>0                                                               | PUd4 0 6T              | Notes<br>2<br>Due City (Corf.<br>6<br>0<br>0 | Conf Statu<br>Not Confirmed   | App: Status<br>New<br>3.455 [2<br>0 _0<br>0 _0         | ;       |
| Inems<br>Confern Show A3%<br>PO IsmNo<br>10<br>m 10<br>Schedule Lines<br>Confern Delese Ore<br>B. St. No<br>1                                                                | Create ADY _ Bare Udd<br>amCa:<br>Subcotracing<br>General Poduct<br>Sk 791 Corp Corporeds<br>Sk 791 Corp Corporeds<br>Sk 792 Confirmed<br>Confirmed<br>confirmed                                                                                                    | Dourrent Flor   View : 2<br>tem Status<br>Open<br>Cuantities / Price<br>View: 34/Oxfault View<br>Debu Ches<br>30.06.2019<br>10.03.2017<br>10.03.2017                                                                                                    | M Catast View  R Re Re Re Re Re Re Re Re Re Re Re Re Re                                                                                                    | t/Vesion Export /<br>Total Oly<br>Reference Document                                                                                                    | LbM C<br>BT S<br>s Prvdce<br>Qy<br>3<br>3                             | Delv Date<br>Delvery<br>Delvery<br>UoM<br>450 BT<br>450 BT                           | Rice t                   | Cont Rice<br>73.80<br>0<br>0<br>0                                                                                             | 0 cy<br>1 37380 CAD<br>en City   | RU<br>100<br>1400<br>0<br>0                                                                 | PUd4 0 6T              | Notes                                        | Conf Statu<br>Not Confirmed   | Appr. Status<br>New<br>2.456 [2<br>0 _0<br>0 _0        | -       |
| remisi<br>cortim Silve AS%<br>R0 ImNo<br>10<br>50<br>50<br>50<br>50<br>50<br>50<br>50<br>50<br>50<br>50<br>50<br>50<br>50                                                    | Create ASH ( Bare Udd<br>Ban Cat<br>Subcottracting<br>General Product<br>ant ASH Cop Components<br>Strayer<br>Requer<br>Continued<br>Continued                                                                                                    | Document Flow   Views (2)<br>tem Status<br>Open<br>Quantities / Rice<br>Status / Rice<br>Status / Rice<br>Delv: Date<br>Delv: Date<br>Delv: Delv: Delv: Delv: Delv: Delv: Delv: Delv: Delv: Delv: Delv: Delv: Delv: Delv: Delv: Delv: Delv: Delv: Delv: Delv: Delv: Delv: Delv: Delv: Delv: Delv: Delv: Delv: Delv: Delv: Delv: Delv: Delv: Delv: Delv: Delv: Delv: De | M Cataut Vee  Product Product Toto 100010 Location Partners Partners Pret Version Export, Ocean Concocc Coccocc Coccocc Coccocc                                                                                                    | ttVesten Export /<br>Total Opy<br>3.450<br>Reference Document                                                                                                    | UoM C<br>BT 2<br>s hvoice<br>Chy 3<br>3<br>3                          | Daily Date<br>00.06.2010<br>Delwary<br>Uotil<br>459.81<br>000 61<br>456.81           | Rice 1                   | 73,80 Cont Price<br>73,90 0<br>0<br>0<br>0<br>0                                                                               | Oxy<br>137180 CAD<br>en City     | RU 100<br>3430<br>0                                                                         | PrUa4<br>0 8T          | Due City (Conf.<br>0<br>0                    | Conf Salua<br>Nat Confirmed   | App: Status<br>New<br>3.465 (2<br>0 _0<br>0 _0         | 2       |
| Confine Second ADIA<br>PD Emblo<br>10<br>10<br>10<br>10<br>10<br>10<br>10<br>10<br>10<br>10                                                                                  | Create ASH , Beer Udd<br>BenCat<br>Subconnecting<br>General Product<br>Berger<br>Berger<br>Reprint<br>Confirmed<br>Confirmed | Dournet Flor Vere - 2<br>Iem Sata<br>Qen<br>Quanties / Pro<br>Quanties / Pro<br>Delv. Delv<br>Delv. Delv<br>Delv. Delv<br>0.03.20 f7<br>0.03.20 f7<br>0.03.20 f7                                                                                                    | M Celut-Uver   Probet Probet T00010075 Loadors Pertvers  Proven Pertvers Pertvers Pe | tVesion Export /<br>Total Oly<br>Reference Document<br>/<br>/<br>/<br>/<br>/<br>/<br>/<br>/<br>/<br>/<br>/<br>/<br>/<br>/<br>/<br>/<br>/<br>/<br>/                                                                                                    | UpM (<br>BT )<br>s hvdice<br>Cty<br>3<br>3<br>3                       | Dair, Date<br>10 06 2016<br>Deikrary<br>Udal<br>450 61<br>000 61<br>450 61           | Pice t                   | 73,80 Cont Price<br>73,80 0<br>0<br>0<br>0<br>0<br>0                                                                          | 0 rgy<br>1 373.80 GAD<br>en Dity | RU<br>100<br>2455<br>0<br>0                                                                 | Pruas<br>81<br>3.45    | Notes<br>2<br>Due City (Corf<br>6<br>0       | Conf Salua<br>Not Confirmed   | Appr. Status<br>New<br>3.460 0<br>0 0<br>0 0           | 2       |
| Confirm Shore ASIs<br>90 mm10<br>Sobedue Lines<br>0 confirm Device One<br>8 Skille<br>1<br>1<br>1<br>1<br>1<br>1<br>1<br>1<br>1<br>1<br>1<br>1<br>1<br>1<br>1<br>1<br>1<br>1 | Create ADY, Bare Uddit<br>amCa:<br>Subcotracing<br>General Poduct<br>General Poduct<br>Strype<br>Request<br>Confirmed<br>confirmed<br>confirmed<br>confirmed<br>confirmed<br>confirmed                                                                                                    | Dourrent Flor   View : 2<br>Ion Status<br>Qoen<br>Quantiles / Price<br>Quantiles / Price<br>Quantil                                                                                     | M Catulat View   Robust  Robust  Robus | t/Vesion Export_<br>Total Oty<br>Reference Document<br>Reference Document<br>Document<br>D | LooM C<br>BT 2<br>a Protice<br>Cty<br>3<br>3<br>3<br>4<br>bpr: Statue | Deliv Date<br>to 08 2016<br>Delivery<br>UdAt<br>456 61<br>456 61<br>456 61           | Rec Oly<br>Notes         | 73.80 Cont Price<br>73.80 Cont<br>0<br>0<br>0<br>0<br>0<br>0<br>0<br>0<br>0<br>0<br>0<br>0<br>0<br>0<br>0<br>0<br>0<br>0<br>0 | 0 cy<br>1 37380 GAD<br>en Cty    | RU 100<br>100<br>3480<br>0<br>0<br>0<br>800<br>800<br>800<br>800<br>800<br>800<br>800<br>80 | Piùda<br>0 8T<br>3.45  | Notes<br>2<br>Due City (Conf.<br>6<br>0      | Conf Statu<br>Not Confirmed   | Appr. Status<br>New<br>1.456 0<br>0 _0<br>0 _0         | 2       |

Dies ist ein Beispiel des Bestellungsfensters in SNC.

Beachten Sie die bestätigten *Belegpositionen*. Ausführliche Anweisungen, wie **eine Belegposition geteilt wird, wenn Sie eine Bestellung bestätigen**, sind auf der <u>SNC-Schulungswebsite</u> (Supply Network Collaboration Training) zu finden.

### Verwalten von Alerts

Alerts werden für verschiedene Aktionen an den Lieferanten gesendet:

- Neue Bestellung
- Bestellung ändern
- Überfällige Bestellbestätigung
- Überfällige Lieferavis
- Neue Prognose

Lieferanten und 3M haben zwei Möglichkeiten, Alerts anzuzeigen:

- Verwendung des Alert Monitor-Fensters
- Empfangen Sie Alerts per E-Mail (Lieferanten müssen zuerst ein Alert-Benachrichtigungsprofil einrichten)

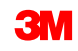

Dies sind die häufigsten Bestellungs-Alerts, die ein Lieferant erhalten kann:

| Alerts                                         | Beschreibung                                                                                                    |
|------------------------------------------------|----------------------------------------------------------------------------------------------------|
| Neue Bestellung                                | Informiert den Lieferanten, wenn 3M eine neue Bestellung<br>erstellt                                                                         |
| Bestellung ändern                              | Informiert den Lieferanten, wenn 3M eine Bestellung ändert                                                                                   |
| Bestätigung abgelehnt                          | Informiert den Lieferanten, dass ein 3M-Einkäufer die<br>Bestätigung abgelehnt hat                                                           |
| Bestellung überfällig                          | Informiert den Lieferanten, dass die vorhandene<br>Bestellposition nicht geliefert wurde und das Lieferdatum<br>inzwischen überschritten ist |
| Bestellung innerhalb der<br>Vorlaufzeit fällig | Informiert den Lieferanten, dass die vorhandene<br>Bestellposition innerhalb der Lieferzeit minus<br>Vorlaufzeitfenster ist                  |

| Alerts                                                     | Beschreibung                                                                                                    |
|------------------------------------------------------------|----------------------------------------------------------------------------------------------------|
| Bestätigung überfällig                                     | Informiert den Lieferanten, dass die Bestellposition mindestens<br>eine Anforderungseinteilung enthält, für die am von 3M<br>festgelegten Fälligkeitsdatum noch keine Bestellbestätigung<br>verfügbar ist |
| Bestätigtes Lieferdatum<br>später als<br>Anforderungsdatum | Informiert den Lieferanten, dass die Bestellposition mindestens<br>eine Anforderungseinteilung enthält, für die am von 3M<br>festgelegten Fälligkeitsdatum noch keine Bestellbestätigung<br>verfügbar ist |
| Bestätigtes Lieferdatum<br>früher als<br>Anforderungsdatum | Informiert den Lieferanten, dass das Lieferdatum mindestens<br>einer bestätigten Einteilung zu früh ist und gegen die maximale<br>Frühzeitigkeit verstößt, die von 3M erlaubt ist                         |
| Bestätigte Menge niedriger<br>als<br>Anforderungsmenge     | Informiert den Lieferanten, dass die bestätigte Menge der<br>Bestellung zu niedrig ist und gegen die Unterlieferungstoleranz<br>verstößt, die von 3M erlaubt ist                                          |

| Alerts                          | Beschreibung                                               |
|---------------------------------|------------------------------------------------------------|
| Bestätigte Menge höher als      | Informiert den Lieferanten, dass die bestätigte Menge der  |
| Anforderungsmenge               | bestätigten Bestellung zu hoch ist und gegen die           |
|                                 | Überlieferungstoleranz verstößt, die von 3M erlaubt ist    |
| Bestätigter Preis niedriger als | Informiert den Lieferanten, dass der bestätigte Preis auf  |
| angeforderter Preis             | Positionsebene zu niedrig ist und gegen die von 3M         |
|                                 | erlaubte Toleranzuntergrenze für Preise verstößt. Der      |
|                                 | Referenzpreis ist der Originalpreis oder der angeforderte  |
|                                 | Preis, wie für Preisbestätigungen festgestellt.            |
| Bestätigter Preis höher als     | Informiert den Lieferanten, dass der bestätigte Preis auf  |
| angeforderter Preis             | Positionsebene zu hoch ist und gegen die von 3M erlaubte   |
|                                 | Toleranzobergrenze für Preise verstößt. Der Referenzpreis  |
|                                 | ist der Originalpreis oder der angeforderte Preis, wie für |
|                                 | Preisbestätigungen festgestellt.                           |

### Modulzusammenfassung

Die in diesem Modul behandelten Kernthemen:

- Welche Rollen übernehmen welchen Schritt bei der Zusammenarbeit bei Bestellungen
- Bestellungseinzelheiten ansehen
- Bestellungen bestätigen mit Bestellungsarbeitsvorrat, Bestellungsüberblick, Bestellungseinzelheiten oder der Dateiübertragungsmethode
- Unterschiede zwischen weitervergebenen Bestellungen und Standardbestellungen
- Ändern von Komponenteninformationen
- Chargeninformationen zu einer Bestätigung hinzufügen
- Bestellungsbelegpositionen auf zwei oder mehreren Bestätigungen aufteilen
- Aktivitäten, die Alerts auslösen

## Zusammenfassung

Die in diesem Modul behandelten Kernthemen:

- Bestellungsbearbeitung ist einer von mehreren Wegen, auf die 3M unter Verwendung von SNC mit Lieferanten zusammenarbeitet.
- 3M sendet Bestellungen über SNC an den Lieferanten, und der Lieferant bestätigt oder ändert die Bestellung.
- Typische Schritte bei der Zusammenarbeit bei Bestellungen sind:
  - Der Lieferant erhält einen Alert für eine Bestellung und zeigt die Details an.
  - Der Lieferant validiert die Bestellungsanforderungen und genehmigt sie ganz oder teilweise.
  - Der Lieferant sendet eine Bestätigung an SNC.
- Lieferanten können:
  - Bestellungen auf verschiedenen Bildschirmen oder mit der Datei
    übertragungsmethode ansehen und best
    ätigen.
  - Bestellung mithilfe der Bestätigung aufgeteilter Zeilen bestätigen.
  - Alerts im Alert Monitor anzeigen und über E-Mail empfangen.
- Lieferanten sind dafür verantwortlich, die nötigen Chargeninformationen zu Bestätigungen hinzuzufügen.
- Der Prozess der Zusammenarbeit bei Bestellungen zur Unterbeauftragung ist dem Prozess der Zusammenarbeit bei Bestellungen in SNC ähnlich.